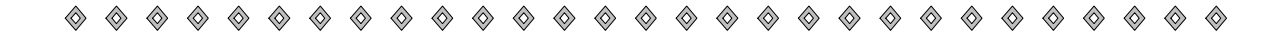

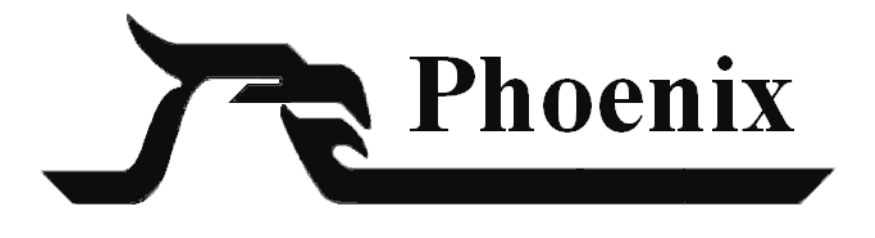

# Field Tech Access Installation and User Guide

Release 4 (3.4.1.0)

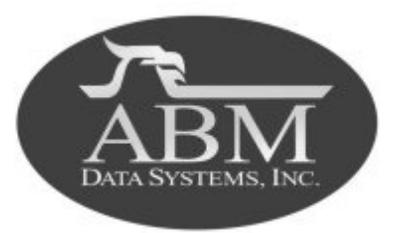

| ISSUE | DATE        |                        |
|-------|-------------|------------------------|
| 1     | August 2002 | Initial release.       |
| 2     | May 2003    | Revised through 3.4.0. |
| 3     | March 2004  | Revised through 3.4.1. |

©2004 BY ABM ALL RIGHTS RESERVED

ABM DATA SYSTEMS 9020 CAPITAL OF TEXAS HIGHWAY, SUITE 540 AUSTIN, TX 78759 (512) 345-6900

ALL RIGHTS RESERVED. NO PART OF THIS PUBLICATION MAY BE REPRODUCED BY ANY MEANS WITHOUT WRITTEN PERMISSION FROM ABM.

THE INFORMATION IN THIS PUBLICATION IS BELIEVED TO BE ACCURATE IN ALL RESPECTS. HOWEVER, ABM CANNOT ASSUME RESPONSIBILITY FOR ANY CON-SEQUENCES RESULTING FROM THE USE THEREOF. THE INFORMATION CON-TAINED HEREIN IS SUBJECT TO CHANGE WITHOUT NOTICE. REVISIONS OR NEW EDITIONS TO THIS PUBLICATION MAY BE ISSUED TO INCORPORATE SUCH CHANGES.

# Field Tech Access Installation and User Guide

 $\otimes$ 

 $\otimes$ 

 $\Diamond$ 

 $\otimes$ 

 $\Diamond$ 

 $\otimes$ 

 $\Diamond$ 

 $\Diamond$ 

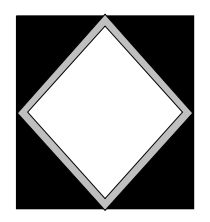

# **Table of Contents**

 $\otimes$ 

| Introduction to Field Tech Access                   | 1  |
|-----------------------------------------------------|----|
| Installation Guide                                  | 2  |
| Creating Required Records                           | 2  |
| User Guide                                          | 11 |
| Starting Field Tech Access at the Monitoring Center | 11 |
| Dialing into Field Tech Access as a Technician      |    |
| Changing INI Parameters                             |    |

Table of Contents

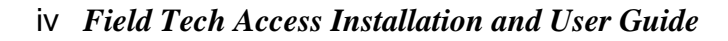

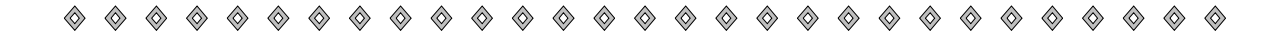

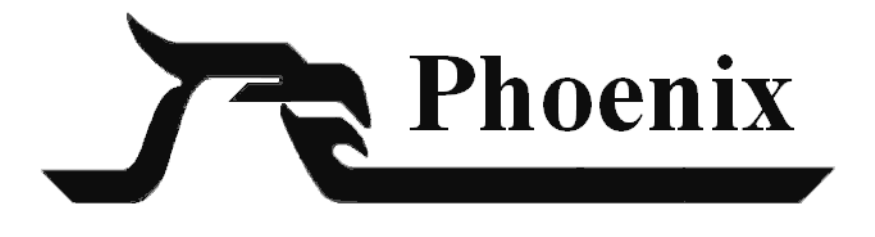

# Field Tech Access Installation and User Guide

Release 4 (3.4.1.0)

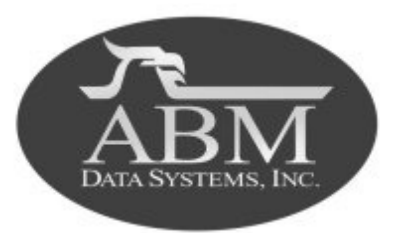

| ISSUE | DATE        |                        |
|-------|-------------|------------------------|
| 1     | August 2002 | Initial release.       |
| 2     | May 2003    | Revised through 3.4.0. |
| 3     | March 2004  | Revised through 3.4.1. |

©2004 BY ABM ALL RIGHTS RESERVED

ABM DATA SYSTEMS 9020 CAPITAL OF TEXAS HIGHWAY, SUITE 540 AUSTIN, TX 78759 (512) 345-6900

ALL RIGHTS RESERVED. NO PART OF THIS PUBLICATION MAY BE REPRODUCED BY ANY MEANS WITHOUT WRITTEN PERMISSION FROM ABM.

THE INFORMATION IN THIS PUBLICATION IS BELIEVED TO BE ACCURATE IN ALL RESPECTS. HOWEVER, ABM CANNOT ASSUME RESPONSIBILITY FOR ANY CON-SEQUENCES RESULTING FROM THE USE THEREOF. THE INFORMATION CON-TAINED HEREIN IS SUBJECT TO CHANGE WITHOUT NOTICE. REVISIONS OR NEW EDITIONS TO THIS PUBLICATION MAY BE ISSUED TO INCORPORATE SUCH CHANGES.

# Field Tech Access Installation and User Guide

 $\otimes$ 

 $\otimes$ 

 $\Diamond$ 

 $\otimes$ 

 $\Diamond$ 

 $\otimes$ 

 $\Diamond$ 

 $\Diamond$ 

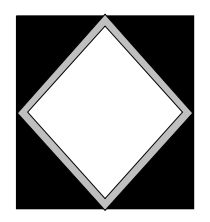

# **Table of Contents**

 $\otimes$ 

| Introduction to Field Tech Access                   | 1  |
|-----------------------------------------------------|----|
| Installation Guide                                  | 2  |
| Creating Required Records                           | 2  |
| User Guide                                          | 11 |
| Starting Field Tech Access at the Monitoring Center | 11 |
| Dialing into Field Tech Access as a Technician      |    |
| Changing INI Parameters                             |    |

Table of Contents

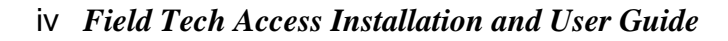

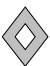

# **Introduction to Field Tech Access**

Field Tech Access is an add-on option to the Phoenix system that enables technicians to maintain and test alarm panels without assistance from personnel at the monitoring center. Using a standard touch-tone phone, technicians may place a transmitter on "no action". All signals continue to be received and logged into the monitoring system's database; however, no alarm condition is created. At any time, the technician may also review the signal history of the transmitter.

Field Tech Access runs as an application on a workstation at the monitoring center. Up to four phone lines are supported with Phoenix Release 3.4.1.0.

## **Installation Guide**

The Voice Response System computer is configured at ABM with the required Dialogic Card and the software.

You must set up the required records specific to your site as described below.

## **Creating Required Records**

You must create several records in Data Entry before Field Tech Access can be used.

**1**. Create a record in the **Remote** table.

|   | Fig                         | ure   | 1    | Re   | emote   | e Ta | ble Record for Field |
|---|-----------------------------|-------|------|------|---------|------|----------------------|
| l | Remote - [page 1 o          | f 1]  |      |      |         |      | _ 🗆 🗙                |
|   | 123456                      |       |      |      |         |      |                      |
|   | Remote Group ID             | VRS   |      |      |         |      |                      |
| I | Description                 | Voice | e Re | spon | se Sysl | em   |                      |
| I | Effective Date/Time         | 0370  | 172  | 2002 | 00:0    | 0:00 |                      |
| I | Expiration Date/Time        | 1     | 7    |      | :       | :    |                      |
| I | Select Begin Date/Time      | 1     | 7    |      | :       | :    |                      |
| I | Select End Date/Time        | 1     | 7    |      | :       | :    |                      |
| I | Replication Schedule        |       |      |      |         |      |                      |
| I | Status Date/Time            | 1     | 7    |      | :       | :    |                      |
| I | Status Code                 |       |      |      |         |      |                      |
| I | DBA Filename                |       |      |      |         |      |                      |
|   | Last Modification Date/Time | 0370  | 172  | 2002 | 00:0    | 0:00 |                      |
|   | Last Modification ID        | phoe  | nix  | {    |         |      |                      |
| l |                             |       |      |      |         |      |                      |

**a.** In the **Remote Group ID** field, enter a unique code that identifies the Remote record.

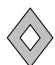

- **b**. In the **Description** field, enter any additional information that helps identify the record.
- c. In the Effective Date/Time field, enter any current or past date and time. This is a required field, but is not used by Voice Response.
- d. In the **Expiration Date/Time** field, leave this field blank.
- e. In the Select Begin Date/Time field, leave this field blank. It is not used for Voice Response.
- f. In the Select End Date/Time field, leave this field blank. It is not used for Voice Response.
- **g**. In the **Replication Schedule** field, leave this field blank. It is not used for Voice Response.
- **h**. In the **Status Date/Time** field, leave this field blank. It is not used for Voice Response.
- i. In the Status Code field, leave this field blank. It is not used for Voice Response.
- j. In the DBA Filename field, leave this field blank. It is not used for Voice Response.
- **k**. In the Last Modification Date/Time field, Phoenix enters the date and time the record was last modified.
- I. In the Last Modification ID field, Phoenix enters the login ID of the user who last modified the record.

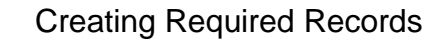

Create a record in the **Group** table. This record defines the hierarchy levels that are 2. accessible by the technician. For example:

| Figure 2 G              | roup Table Record   | for voice Response |
|-------------------------|---------------------|--------------------|
| 📕 Group - [page 1 of    | 1]                  | _ 🗆 🗙              |
| 123456                  |                     |                    |
| Identifier              | 1                   | Ī                  |
| Remote Group ID         | VRS                 |                    |
| Dealer ID               | UTexas              |                    |
| Subscriber ID           | San Antonio         |                    |
| Organization ID         | -1                  |                    |
| Site ID                 | -1                  |                    |
| Transmitter ID          | -1                  |                    |
| Zone ID                 | -1                  |                    |
| Signal ID               | -1                  |                    |
| Delete Log Flag         |                     |                    |
| Description             | reporting group for | South Central      |
| Last Modified Date/Time | 03/01/2002 00:00:00 |                    |
| Last Modification ID    | phoenix             |                    |
|                         |                     |                    |

T-1-1- D---

In the example in Figure 2, the technician is allowed to create a copy of all records for the Dealer **UTexas** with a Subscriber ID of **San Antonio**.

- **a**. In the **Identifier** field, Phoenix enters a unique number that identifies the group. This field is read-only and cannot be changed.
- **b.** In the **Remote Group ID** field, enter a unique code that identifies the group. This field must match the Remote Group ID field in the Remote table.
- c. In the Dealer ID field, enter the Dealer ID that the technician is allowed to access at the monitoring center or the marker value for all Dealers.
- **d.** In the **Subscriber ID** field, enter the Subscriber ID that the technician is allowed to access or the marker value for all Subscribers for the Dealer.
- e. In the Organization ID field, enter the Organization ID that the technician is allowed to access or the marker value.

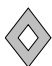

- f. In the **Site ID** field, enter the Site ID that the technician is allowed to access or the marker value.
- **g.** In the **Transmitter ID** field, enter the Transmitter ID that the technician is allowed to access or the marker value.
- **h**. In the **Zone ID** field, enter the marker value (-1).
- i. In the Signal ID field, enter the marker value (-1). This field is not used for Voice Response.
- j. In the **Delete Log Flag** field, leave this field blank. This field is not used for Voice Response.
- **k**. In the **Description** field, enter any additional comments or remarks concerning the group.
- I. In the Last Modification Date/Time field, Phoenix enters the date and time the record was last modified. This field is read-only and cannot be changed.
- **m**. In the Last Modification ID field, Phoenix enters the login ID of the user who last modified the record. This field is read-only and cannot be changed.

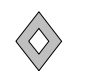

**3**. Create a record in the **Access Control** table, which specifies the time frame during which a technician may login to Field Tech Access. For example:

| AccessControl - [pa          | ge1of1] _ 🗆 🗙       |
|------------------------------|---------------------|
| 123456                       |                     |
| Access Identifier*           | 3                   |
| Temporary Indicator          | n                   |
| Effective Date/Time          | // ::               |
| Expiration Date/Time         | // ::               |
| Zone                         |                     |
| Time Zone*                   | CST-6GMT            |
| Savings Time                 |                     |
| Open Close Indicator         | y                   |
| Open Close Schedule ID       |                     |
| Holiday Schedule ID          |                     |
| Seasonal Schedule ID         | 34                  |
| Special Schedule ID          |                     |
| Description                  |                     |
| Last Modification Date/Time~ | 04/19/2000 10:23:26 |
| Last Modification ID~        | user1               |
|                              |                     |

Figure 3 Access Control Table Record for Field

- **a.** In the **Access Identifier** field, enter a unique code that identifies the Access Control record.
- b. In the Temporary Flag field, define specific dates during which the technicians may login to Field Tech Access by entering a y for yes in this field and entering the dates in the next two fields: Effective Date/Time and Expiration Date/Time. To use a schedule to define the time frame in which the technicians may login to Field Tech Access, enter n for no in this field and specify the schedule in the Open Close Flag and Schedule ID fields.
- c. In the Effective Date/Time field, enter the date and time on which the technician may start using Field Tech Access. If the Temporary Flag field contains a y, this field must contain a valid date and time or the technician will not be able to login to Field Tech Access.
- **d.** In the **Expiration Date/Time** field, enter the date and time on which the technician may no longer use Field Tech Access. If unknown, leave this field blank.

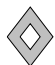

- e. In the **Time Zone** field, enter any time zone. A value in this field is required, but Field Tech Access does not use this data.
- f. In the Open Close Flag field, enter y for yes if you want to use a schedule to define the time range in which the technician may login to Field Tech Access. Then enter a Schedule ID in one of the four Schedule ID fields below. Enter n for no if you are using the Temporary Flag, Effective Date/Time, and Expiration Date/Time fields to define a single date and time frame.
- **g**. In the **Open Close Schedule ID** field, enter the ID of the schedule that defines the time frame in which the technician may login to Field Tech Access.
- **h**. In the **Holiday Schedule ID** field, enter the ID of the schedule that defines the time frame in which the technician may login to Field Tech Access.
- i. In the **Seasonal Schedule ID** field, enter the ID of the schedule that defines the time frame in which the technician may login to Field Tech Access.
- **j**. In the **Special Schedule ID** field, enter the ID of the schedule that defines the time frame in which the technician may login to Field Tech Access.

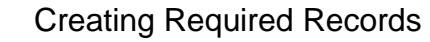

4. Create a record in the **User** table for each technician who will be logging in to the Voice Response System.

| User - [page 1 of 1]        |                     |
|-----------------------------|---------------------|
| 123456                      |                     |
| User ID                     | 42                  |
| Login ID                    | 8                   |
| User Name                   | Mike Barnes         |
| Password                    | password            |
| Access Control ID           | 3                   |
| Title                       |                     |
| Remote Group ID             | VRS                 |
| Authorization Level         | 5                   |
| On-Site Flag                | n                   |
| Preference Flag             | n                   |
| Effective Date/Time         | 06/01/2002 00:00:00 |
| Expiration Date/Time        | // ::               |
| Password Expiration         | / / ::              |
| Notes                       |                     |
| Last Modification Date/Time | 07/16/2002 10:03:51 |
| Last Modification ID        | phoenix             |
|                             |                     |
| <u></u>                     |                     |

Figure 4 User Table Record for Field Tech

- a. In the User ID field, enter a unique number to identify the User.
- **b**. In the **Login ID** field, enter a number that the technician will use on the telephone keypad to login to Phoenix. Use a single digit number if possible to make it easier.
- c. In the Password field, enter the word "password".
- **d**. In the **Access Control ID** field, enter the same value you entered in the Access Identifier field of the Access Control record you created in Step 3.
- e. In the **Remote Group ID** field, enter the value you entered in the Remote Group ID field of the Group record you created in Step 1.
- **f.** In the **Authorization Level** field, enter **5** (the correct Authorization Level for Field Tech Access).
- g. In the On-Site Flag field, enter n for no.

### **Installation Guide**

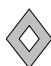

- **h**. In the **Preference Flag** field, enter **n** for no.
- i. In the **Effective Date/Time** field, enter the date and time on which the technician may start logging in to Phoenix.
- **5.** Login to any Phoenix application using the technician's Login ID and enter a numeric password (with one alpha because it's required) so it is easier for the technician to login on the telephone keypad.

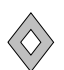

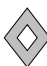

# **User Guide**

Once the Voice Response System is started at the monitoring system, it waits for a phone call from a technician in the field. When the field technician dials into the system, voice prompts tell the tech the available options and walk him or her through using them.

The options currently implemented are: set No Action, increase No Action time, delete a No Action record, verify signals for zones, and review account History.

## **Starting Field Tech Access at the Monitoring Center**

1. Go to Start Menu, Phoenix, and click on Voice Response System.

| oice Respons       | e                      |                  |                        |
|--------------------|------------------------|------------------|------------------------|
| ine 1 ———          |                        | Line 2           |                        |
| Status:            | Waiting for first call | Status:          | Waiting for next call  |
| Technician:        |                        | Technician:      |                        |
| Transmitter:       |                        | Transmitter:     |                        |
| Waiting for firs   | t call                 | Waiting for ne   | xt call                |
|                    |                        |                  |                        |
|                    |                        |                  |                        |
|                    |                        |                  |                        |
| ine 3              |                        | Line 4           |                        |
| Status:            | Waiting for first call | Status:          | Waiting for first call |
| Technician:        |                        | Technician:      |                        |
| Transmitter:       |                        | Transmitter:     |                        |
| ))(aiting far fire | t coll                 | Mailing for fire | t coll                 |
| waiting for firs   | i call                 | waiting for firs | a can                  |
|                    |                        |                  |                        |
|                    |                        |                  |                        |
|                    |                        |                  |                        |
|                    |                        |                  |                        |

Figure 5 Field Tech Access Window

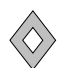

2. When a technician dials into Field Tech Access, the window pane for the appropriate phone line records each action taken, as shown in Figure 6

| 창 Voice Response  | 3                        |                                                                                                    | _ 🗆 X |
|-------------------|--------------------------|----------------------------------------------------------------------------------------------------|-------|
| _ Line 1          |                          | Line 2                                                                                                    |       |
| Status:           | Waiting for first call   | Status: Playing history continue menu                                                                                                    |       |
| Transmitter:      |                          | Transmitter: 110002                                                                                                    |       |
| Waiting for first | t call                   | Waiting for next call<br>Picking up<br>Greeting caller<br>Connecting to database<br>Getting Tech ID<br>Tech ID '123' entered<br>Getting passcode<br>Passcode entered<br>Playing main menu<br>Main menu choice '1' entered<br>Getting Account ID<br>Account ID '110002' entered<br>Account ID '110002' entered | *     |
| Line 3            | Net Street for first and | Line 4                                                                                                    |       |
| Status:           | vvaiting for first call  | Status: Waiting for first call                                                                                                    | _     |
| Technician:       |                          | _ lechnician:                                                                                                    |       |
| rransmitter.      | 1                        | Iransmitter:                                                                                                    |       |
| Waiting for firs  | t call                   | Waiting for first call                                                                                                    |       |

Figure 6 Field Tech Access Window with a Tech Call in

## **Dialing into Field Tech Access as a Technician**

- 1. On any touch-tone phone, dial the Voice Response phone number.
- 2. At the voice prompt, enter your Phoenix User ID and Password.
- **3.** Follow the voice prompts and press the appropriate keys on the phone keypad. See Figures 7-10 for a flowchart of the voice prompts.

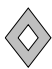

| Letter | Sequence | Letter | Sequence |
|--------|----------|--------|----------|
| А      | *2       | Р      | *7       |
| В      | **2      | Q      | **7      |
| С      | ***2     | R      | ***7     |
| D      | *3       | S      | ****7    |
| Е      | **3      | Т      | *8       |
| F      | ***3     | U      | **8      |
| G      | *4       | V      | **8      |
| Н      | **4      | W      | *9       |
| I      | ***4     | Х      | **9      |
| J      | *5       | Y      | ***9     |
| К      | **5      | Z      | ****9    |
| L      | ***5     | -      | *1       |
| М      | *6       |        | **1      |
| Ν      | **6      | :      | ***1     |
| 0      | ***6     |        |          |

To enter alpha characters, use the keypad sequences as indicated in the following chart :

**4.** For immediate hangup, always return to the main menu by pressing **9**, then press **9** again to hangup properly. When you hangup properly, Field Tech Access responds with "Goodbye."

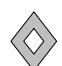

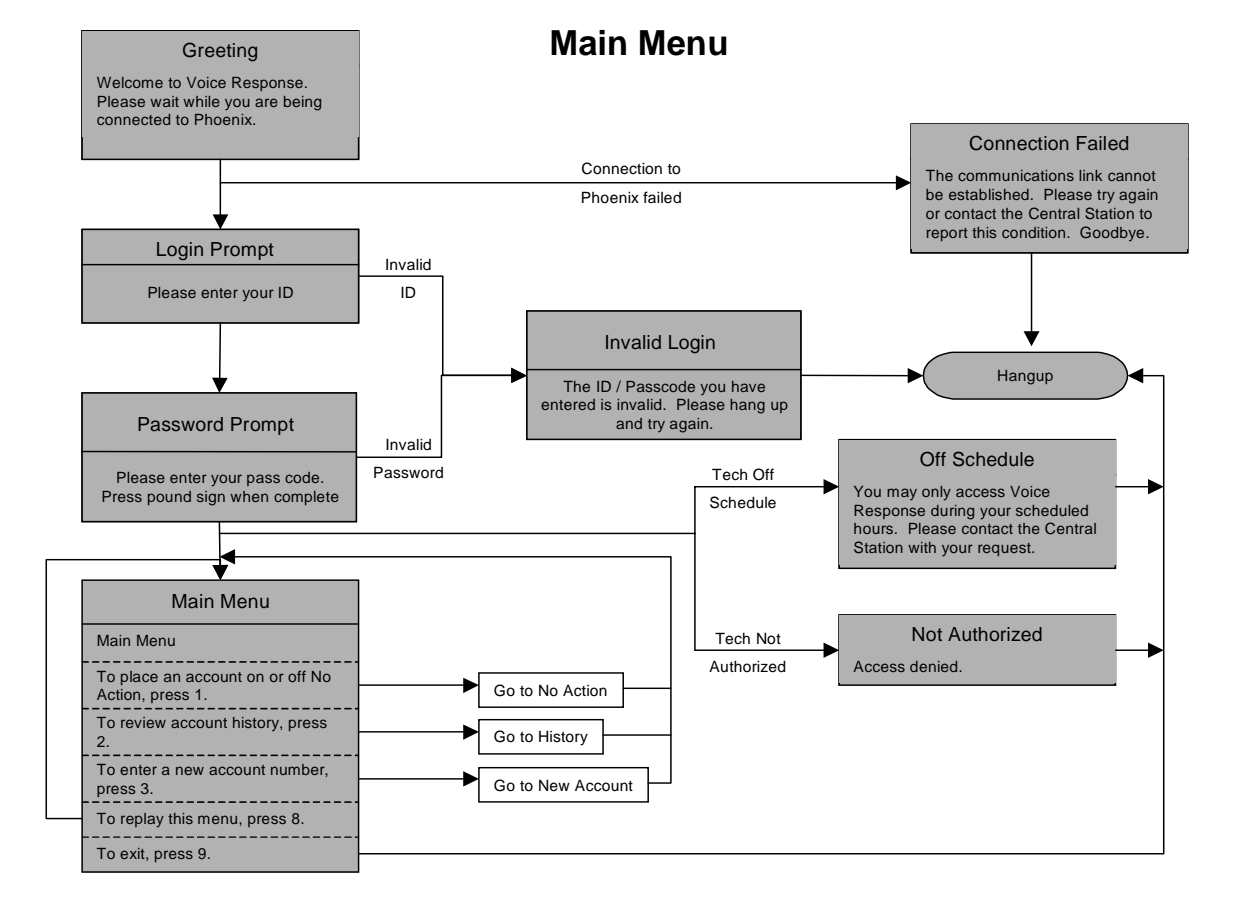

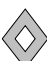

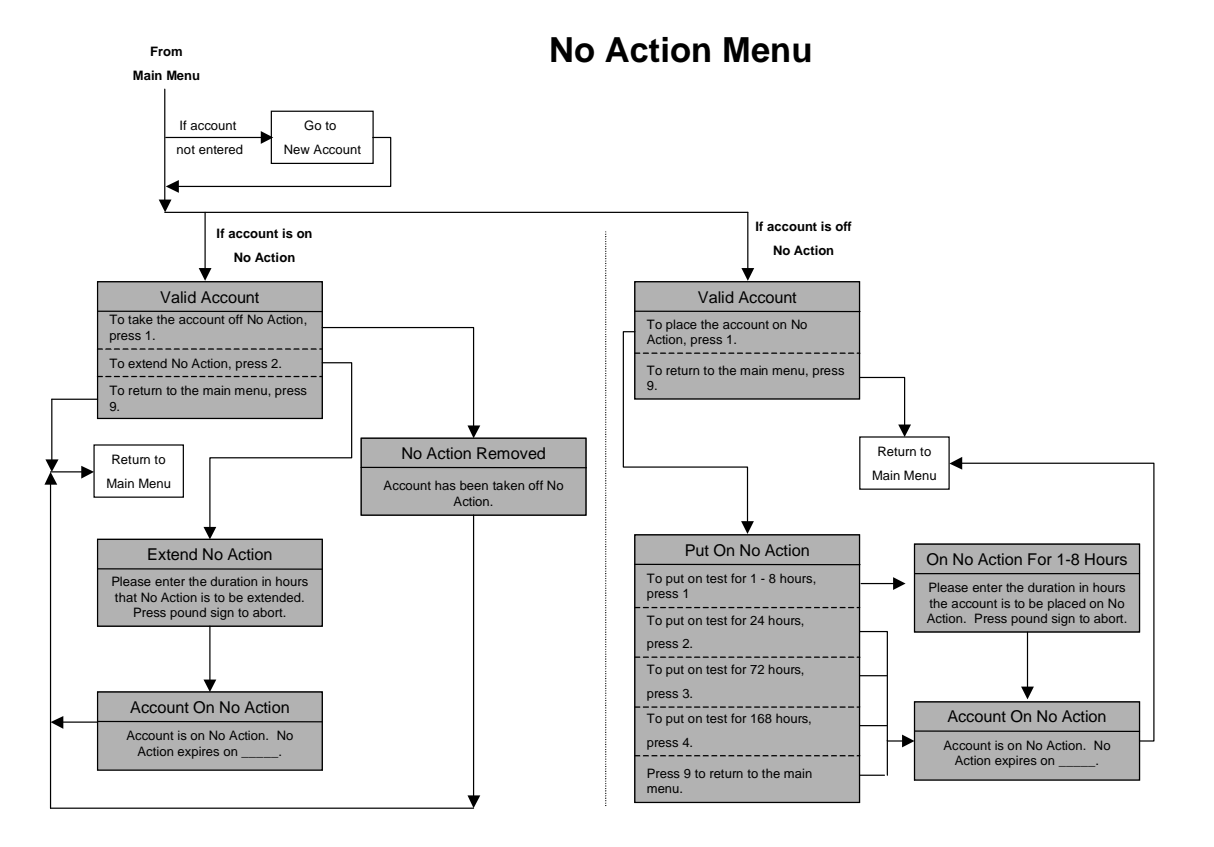

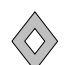

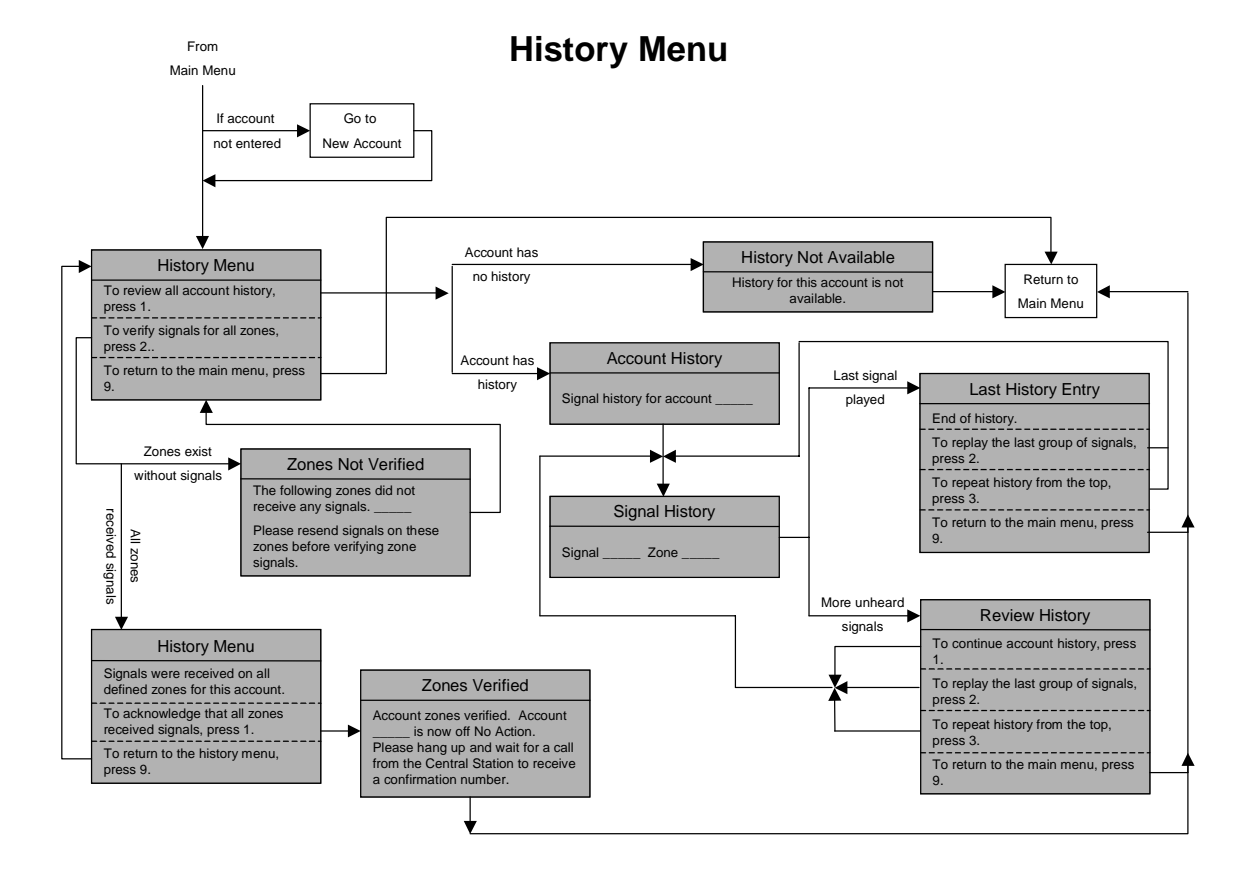

### **User Guide**

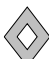

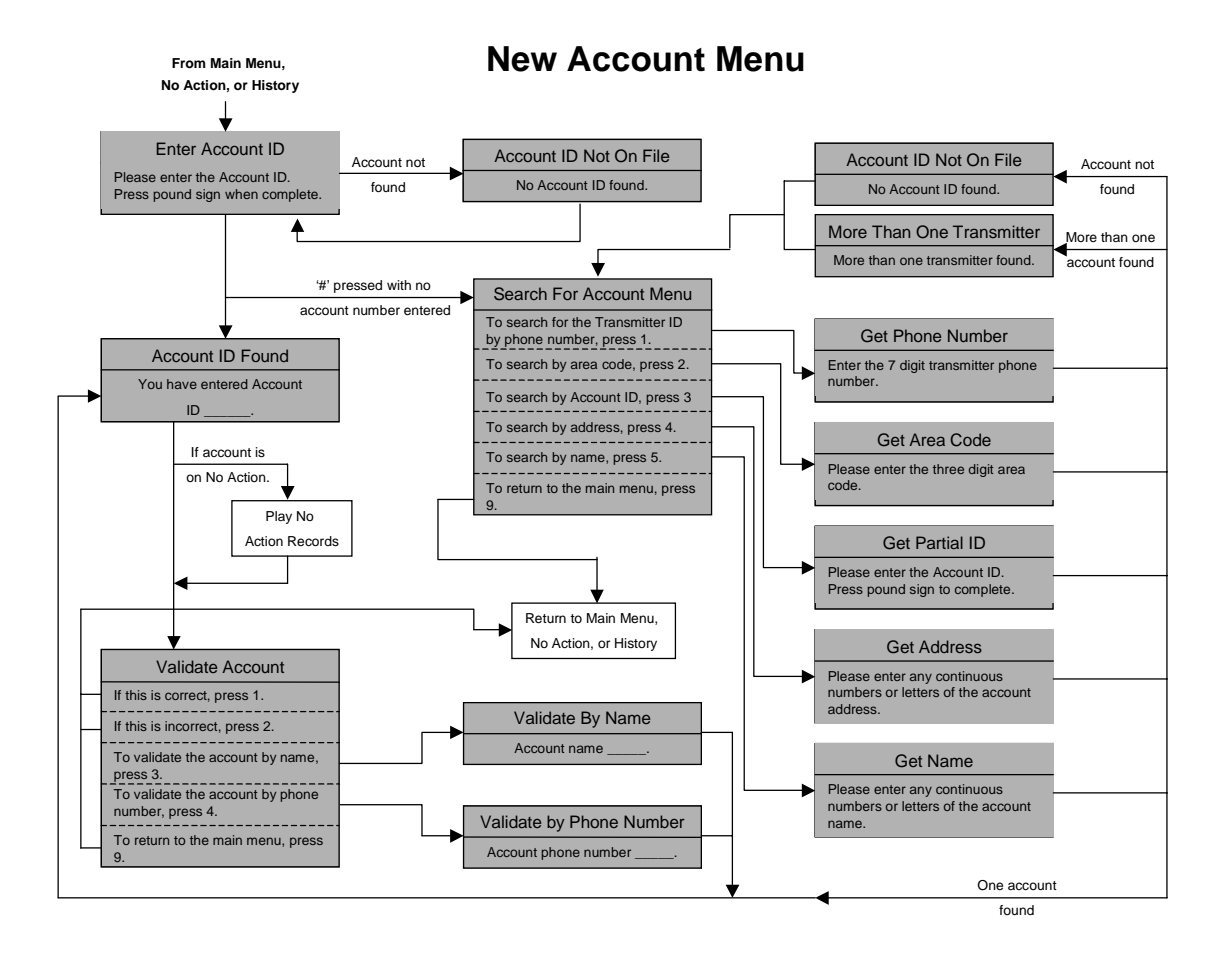

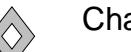

## **Changing INI parameters**

The voice.ini file is found on the computer running the Voice Response System in the *drive:*\Phoenix\profiles folder.

| File Edit Search Help                                                                    |                                                                                                    |
|------------------------------------------------------------------------------------------|----------------------------------------------------------------------------------------------------|
| COMMON]<br>APP_SERVER = ausphxd01<br>DEBUG_LEVELS = ERROR<br>.06_FILE_MAX_SIZE = 1000000 |                                                                                                    |
| _OG_FILE_MODE                                                                            | viceFiles.cfg                                                                                                    |
| [INIT]]<br>ANGUAGE = English-USA                                                         |                                                                                                    |
| [hardware]<br>numlines=4                                                                 | // may allowed is h lines                                                                                         |
| [sounds]<br>directory=\Phoenix\Voice\New English<br>;directory=\Phoenix\Voice\English    | // WGA GIIUWEU IS 4 IINES                                                                                         |
| [response]                                                                               |                                                                                                    |
| 'ings=3<br>maxsilence=5<br>maxretries=4                                                  | // NUMBER OF FINGS BEFORE PICKUP<br>// max delay between caller inputs<br>// max allowed caller retries each menu |
| [test]<br>stdtesthours=2                                                                 | // default test duration (hours)                                                                                  |
| [voicemail]                                                                              |                                                                                                    |
| isevoicemail=1                                                                           | // enable/disable voice mail                                                                                      |
| mailmaxlength=120                                                                        | // seconds                                                                                                    |
| mailexpiration=7                                                                         | // days                                                                                                    |
| [Settings]                                                                               |                                                                                                    |
| /indowPos=                                                                               |                                                                                                    |
| confirmsiatimelimit=48                                                                   |                                                                                                    |
| createsignal=Yes                                                                         |                                                                                                    |
|                                                                                          |                                                                                                    |

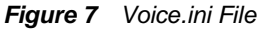

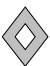

# **Introduction to Field Tech Access**

Field Tech Access is an add-on option to the Phoenix system that enables technicians to maintain and test alarm panels without assistance from personnel at the monitoring center. Using a standard touch-tone phone, technicians may place a transmitter on "no action". All signals continue to be received and logged into the monitoring system's database; however, no alarm condition is created. At any time, the technician may also review the signal history of the transmitter.

Field Tech Access runs as an application on a workstation at the monitoring center. Up to four phone lines are supported with Phoenix Release 3.4.1.0.

## **Installation Guide**

The Voice Response System computer is configured at ABM with the required Dialogic Card and the software.

You must set up the required records specific to your site as described below.

## **Creating Required Records**

You must create several records in Data Entry before Field Tech Access can be used.

**1**. Create a record in the **Remote** table.

|   | Fig                         | ure   | 1    | Re   | emote   | e Ta | ble Record for Field |
|---|-----------------------------|-------|------|------|---------|------|----------------------|
| l | Remote - [page 1 o          | f 1]  |      |      |         |      | _ 🗆 🗙                |
|   | 123456                      |       |      |      |         |      |                      |
|   | Remote Group ID             | VRS   |      |      |         |      |                      |
| I | Description                 | Voice | e Re | spon | se Sysl | em   |                      |
| I | Effective Date/Time         | 0370  | 172  | 2002 | 00:0    | 0:00 |                      |
| I | Expiration Date/Time        | 1     | 7    |      | :       | :    |                      |
| I | Select Begin Date/Time      | 1     | 7    |      | :       | :    |                      |
| I | Select End Date/Time        | 1     | 7    |      | :       | :    |                      |
| I | Replication Schedule        |       |      |      |         |      |                      |
| I | Status Date/Time            | 1     | 7    |      | :       | :    |                      |
| I | Status Code                 |       |      |      |         |      |                      |
| I | DBA Filename                |       |      |      |         |      |                      |
|   | Last Modification Date/Time | 0370  | 172  | 2002 | 00:0    | 0:00 |                      |
|   | Last Modification ID        | phoe  | nix  | {    |         |      |                      |
| l |                             |       |      |      |         |      |                      |

**a.** In the **Remote Group ID** field, enter a unique code that identifies the Remote record.

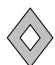

- **b**. In the **Description** field, enter any additional information that helps identify the record.
- c. In the Effective Date/Time field, enter any current or past date and time. This is a required field, but is not used by Voice Response.
- d. In the **Expiration Date/Time** field, leave this field blank.
- e. In the Select Begin Date/Time field, leave this field blank. It is not used for Voice Response.
- f. In the Select End Date/Time field, leave this field blank. It is not used for Voice Response.
- **g**. In the **Replication Schedule** field, leave this field blank. It is not used for Voice Response.
- **h**. In the **Status Date/Time** field, leave this field blank. It is not used for Voice Response.
- i. In the Status Code field, leave this field blank. It is not used for Voice Response.
- j. In the DBA Filename field, leave this field blank. It is not used for Voice Response.
- **k**. In the Last Modification Date/Time field, Phoenix enters the date and time the record was last modified.
- I. In the Last Modification ID field, Phoenix enters the login ID of the user who last modified the record.

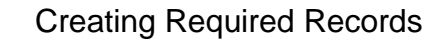

Create a record in the **Group** table. This record defines the hierarchy levels that are 2. accessible by the technician. For example:

| Figure 2 G              | roup Table Record   | for voice Response |
|-------------------------|---------------------|--------------------|
| 📕 Group - [page 1 of    | 1]                  | _ 🗆 🗙              |
| 123456                  |                     |                    |
| Identifier              | 1                   |                    |
| Remote Group ID         | VRS                 |                    |
| Dealer ID               | UTexas              | -                  |
| Subscriber ID           | San Antonio         | _                  |
| Organization ID         | -1                  | _                  |
| Site ID                 | -1                  |                    |
| Transmitter ID          | -1                  |                    |
| Zone ID                 | -1                  |                    |
| Signal ID               | -1                  |                    |
| Delete Log Flag         |                     |                    |
| Description             | reporting group for | South Central      |
| Last Modified Date/Time | 03/01/2002 00:00:00 |                    |
| Last Modification ID    | phoenix             |                    |
|                         |                     |                    |

T-1-1- D---

In the example in Figure 2, the technician is allowed to create a copy of all records for the Dealer **UTexas** with a Subscriber ID of **San Antonio**.

- **a**. In the **Identifier** field, Phoenix enters a unique number that identifies the group. This field is read-only and cannot be changed.
- **b.** In the **Remote Group ID** field, enter a unique code that identifies the group. This field must match the Remote Group ID field in the Remote table.
- c. In the Dealer ID field, enter the Dealer ID that the technician is allowed to access at the monitoring center or the marker value for all Dealers.
- **d.** In the **Subscriber ID** field, enter the Subscriber ID that the technician is allowed to access or the marker value for all Subscribers for the Dealer.
- e. In the Organization ID field, enter the Organization ID that the technician is allowed to access or the marker value.

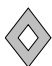

- f. In the **Site ID** field, enter the Site ID that the technician is allowed to access or the marker value.
- **g.** In the **Transmitter ID** field, enter the Transmitter ID that the technician is allowed to access or the marker value.
- **h**. In the **Zone ID** field, enter the marker value (-1).
- i. In the Signal ID field, enter the marker value (-1). This field is not used for Voice Response.
- j. In the **Delete Log Flag** field, leave this field blank. This field is not used for Voice Response.
- **k**. In the **Description** field, enter any additional comments or remarks concerning the group.
- I. In the Last Modification Date/Time field, Phoenix enters the date and time the record was last modified. This field is read-only and cannot be changed.
- **m**. In the Last Modification ID field, Phoenix enters the login ID of the user who last modified the record. This field is read-only and cannot be changed.

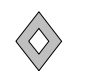

**3**. Create a record in the **Access Control** table, which specifies the time frame during which a technician may login to Field Tech Access. For example:

| AccessControl - [pa          | ge1of1] _ 🗆 🗙       |
|------------------------------|---------------------|
| 123456                       |                     |
| Access Identifier*           | 3                   |
| Temporary Indicator          | n                   |
| Effective Date/Time          | // ::               |
| Expiration Date/Time         | // ::               |
| Zone                         |                     |
| Time Zone*                   | CST-6GMT            |
| Savings Time                 |                     |
| Open Close Indicator         | y                   |
| Open Close Schedule ID       |                     |
| Holiday Schedule ID          |                     |
| Seasonal Schedule ID         | 34                  |
| Special Schedule ID          |                     |
| Description                  |                     |
| Last Modification Date/Time~ | 04/19/2000 10:23:26 |
| Last Modification ID~        | user1               |
|                              |                     |

Figure 3 Access Control Table Record for Field

- **a.** In the **Access Identifier** field, enter a unique code that identifies the Access Control record.
- b. In the Temporary Flag field, define specific dates during which the technicians may login to Field Tech Access by entering a y for yes in this field and entering the dates in the next two fields: Effective Date/Time and Expiration Date/Time. To use a schedule to define the time frame in which the technicians may login to Field Tech Access, enter n for no in this field and specify the schedule in the Open Close Flag and Schedule ID fields.
- c. In the Effective Date/Time field, enter the date and time on which the technician may start using Field Tech Access. If the Temporary Flag field contains a y, this field must contain a valid date and time or the technician will not be able to login to Field Tech Access.
- **d.** In the **Expiration Date/Time** field, enter the date and time on which the technician may no longer use Field Tech Access. If unknown, leave this field blank.

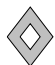

- e. In the **Time Zone** field, enter any time zone. A value in this field is required, but Field Tech Access does not use this data.
- f. In the Open Close Flag field, enter y for yes if you want to use a schedule to define the time range in which the technician may login to Field Tech Access. Then enter a Schedule ID in one of the four Schedule ID fields below. Enter n for no if you are using the Temporary Flag, Effective Date/Time, and Expiration Date/Time fields to define a single date and time frame.
- **g**. In the **Open Close Schedule ID** field, enter the ID of the schedule that defines the time frame in which the technician may login to Field Tech Access.
- **h**. In the **Holiday Schedule ID** field, enter the ID of the schedule that defines the time frame in which the technician may login to Field Tech Access.
- i. In the **Seasonal Schedule ID** field, enter the ID of the schedule that defines the time frame in which the technician may login to Field Tech Access.
- **j**. In the **Special Schedule ID** field, enter the ID of the schedule that defines the time frame in which the technician may login to Field Tech Access.

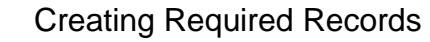

4. Create a record in the **User** table for each technician who will be logging in to the Voice Response System.

| User - [page 1 of 1]        |                     |
|-----------------------------|---------------------|
| 123456                      |                     |
| User ID                     | 42                  |
| Login ID                    | 8                   |
| User Name                   | Mike Barnes         |
| Password                    | password            |
| Access Control ID           | 3                   |
| Title                       |                     |
| Remote Group ID             | VRS                 |
| Authorization Level         | 5                   |
| On-Site Flag                | n                   |
| Preference Flag             | n                   |
| Effective Date/Time         | 06/01/2002 00:00:00 |
| Expiration Date/Time        | // ::               |
| Password Expiration         | / / ::              |
| Notes                       |                     |
| Last Modification Date/Time | 07/16/2002 10:03:51 |
| Last Modification ID        | phoenix             |
|                             |                     |
| <u></u>                     |                     |

Figure 4 User Table Record for Field Tech

- a. In the User ID field, enter a unique number to identify the User.
- **b**. In the **Login ID** field, enter a number that the technician will use on the telephone keypad to login to Phoenix. Use a single digit number if possible to make it easier.
- c. In the Password field, enter the word "password".
- **d**. In the **Access Control ID** field, enter the same value you entered in the Access Identifier field of the Access Control record you created in Step 3.
- e. In the **Remote Group ID** field, enter the value you entered in the Remote Group ID field of the Group record you created in Step 1.
- **f.** In the **Authorization Level** field, enter **5** (the correct Authorization Level for Field Tech Access).
- g. In the On-Site Flag field, enter n for no.

### **Installation Guide**

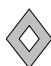

- **h**. In the **Preference Flag** field, enter **n** for no.
- i. In the **Effective Date/Time** field, enter the date and time on which the technician may start logging in to Phoenix.
- **5.** Login to any Phoenix application using the technician's Login ID and enter a numeric password (with one alpha because it's required) so it is easier for the technician to login on the telephone keypad.

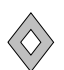

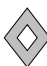

# **User Guide**

Once the Voice Response System is started at the monitoring system, it waits for a phone call from a technician in the field. When the field technician dials into the system, voice prompts tell the tech the available options and walk him or her through using them.

The options currently implemented are: set No Action, increase No Action time, delete a No Action record, verify signals for zones, and review account History.

## **Starting Field Tech Access at the Monitoring Center**

1. Go to Start Menu, Phoenix, and click on Voice Response System.

| Voice Response Line 1 Status: Waiting for first call Technician: Transmitter: Waiting for first call Waiting for first call Using for first call                                                                                                    | UVaiting for next call<br> |
|----------------------------------------------------------------------------------------------------|----------------------------|
| Line 1 Line 2 Line 2 Li     | Waiting for next call      |
| Status: Waiting for first call Status:<br>Technician: Technician<br>Transmitter: Waiting for first call Waiting for first call Waiting for fi | Waiting for next call      |
| Technician: Transmitter: Waiting for first call Waiting for first call                                                                                                    | next call                  |
| Transmitter: Transmitte Waiting for first call Waiting for                                                                                                    | next call                  |
| Waiting for first call Waiting for                                                                                                    | next call                  |
|                                                                                                    |                            |
| n2                                                                                                    |                            |
| in a line a line     |                            |
| ino 2                                                                                                    |                            |
| Line 4                                                                                                    |                            |
| Status: Waiting for first call Status:                                                                                                    | Waiting for first call     |
| Technician: Technician                                                                                                    |                            |
| Transmitter: Transmitte                                                                                                    | :                          |
| Waiting for first call                                                                                                    | first coll                 |
|                                                                                                    | III'st call                |
|                                                                                                    |                            |
|                                                                                                    |                            |
|                                                                                                    |                            |
|                                                                                                    |                            |

Figure 5 Field Tech Access Window

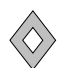

2. When a technician dials into Field Tech Access, the window pane for the appropriate phone line records each action taken, as shown in Figure 6

| 창 Voice Response  | 3                        |                                                                                                    | _ 🗆 X |
|-------------------|--------------------------|----------------------------------------------------------------------------------------------------|-------|
| _ Line 1          |                          | Line 2                                                                                                    |       |
| Status:           | Waiting for first call   | Status: Playing history continue menu                                                                                                    |       |
| Transmitter:      |                          | Transmitter: 110002                                                                                                    |       |
| Waiting for first | t call                   | Waiting for next call<br>Picking up<br>Greeting caller<br>Connecting to database<br>Getting Tech ID<br>Tech ID '123' entered<br>Getting passcode<br>Passcode entered<br>Playing main menu<br>Main menu choice '1' entered<br>Getting Account ID<br>Account ID '110002' entered<br>Account ID '110002' entered | *     |
| Line 3            | Net Street for first and | Line 4                                                                                                    |       |
| Status:           | vvaiting for first call  | Status: Waiting for first call                                                                                                    | _     |
| Technician:       |                          | _ lechnician:                                                                                                    |       |
| rransmitter.      | 1                        | Iransmitter:                                                                                                    |       |
| Waiting for firs  | t call                   | Waiting for first call                                                                                                    |       |

Figure 6 Field Tech Access Window with a Tech Call in

## **Dialing into Field Tech Access as a Technician**

- 1. On any touch-tone phone, dial the Voice Response phone number.
- 2. At the voice prompt, enter your Phoenix User ID and Password.
- **3.** Follow the voice prompts and press the appropriate keys on the phone keypad. See Figures 7-10 for a flowchart of the voice prompts.

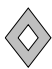

| Letter | Sequence | Letter | Sequence |
|--------|----------|--------|----------|
| А      | *2       | Р      | *7       |
| В      | **2      | Q      | **7      |
| С      | ***2     | R      | ***7     |
| D      | *3       | S      | ****7    |
| Е      | **3      | Т      | *8       |
| F      | ***3     | U      | **8      |
| G      | *4       | V      | **8      |
| Н      | **4      | W      | *9       |
| I      | ***4     | Х      | **9      |
| J      | *5       | Y      | ***9     |
| К      | **5      | Z      | ****9    |
| L      | ***5     | -      | *1       |
| М      | *6       |        | **1      |
| Ν      | **6      | :      | ***1     |
| 0      | ***6     |        |          |

To enter alpha characters, use the keypad sequences as indicated in the following chart :

**4.** For immediate hangup, always return to the main menu by pressing **9**, then press **9** again to hangup properly. When you hangup properly, Field Tech Access responds with "Goodbye."

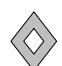

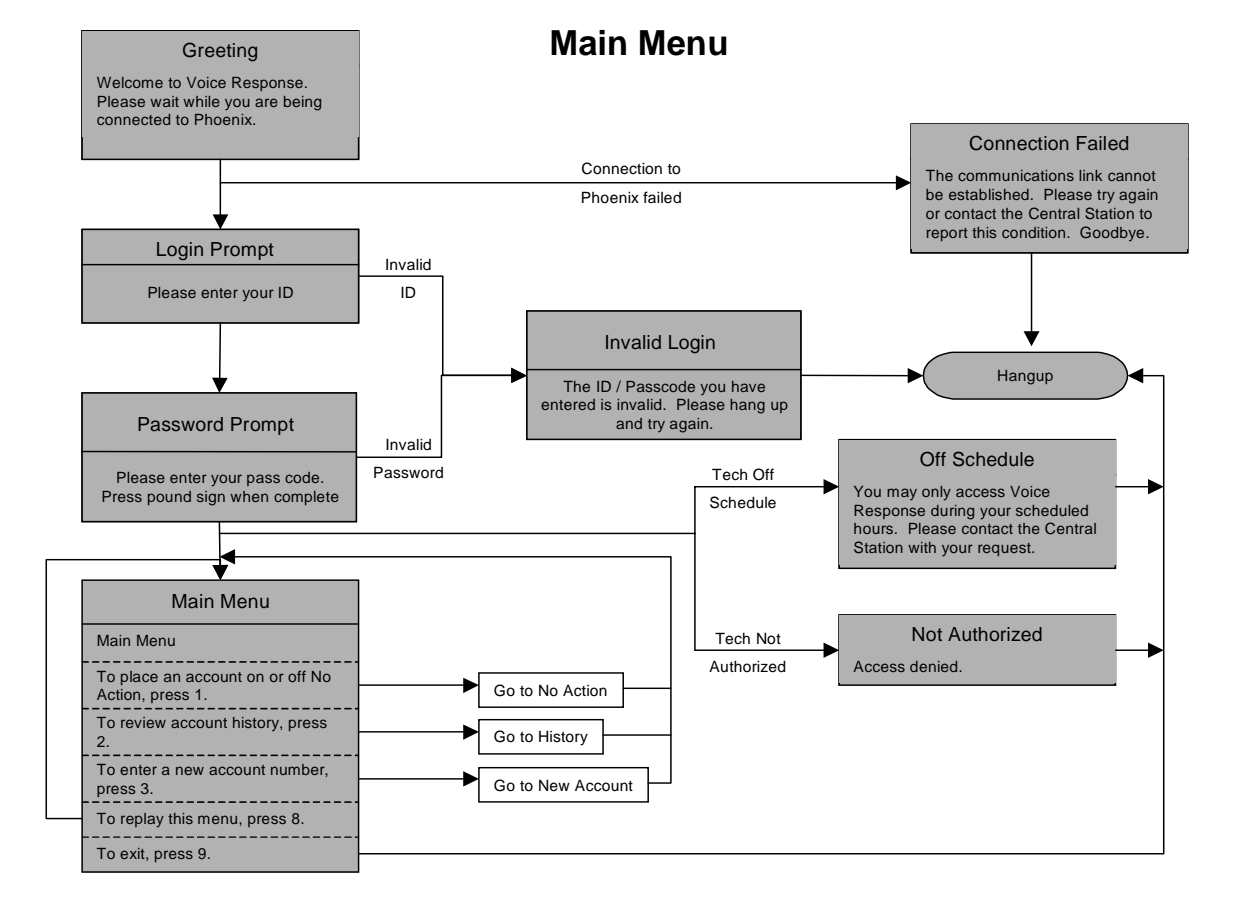

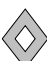

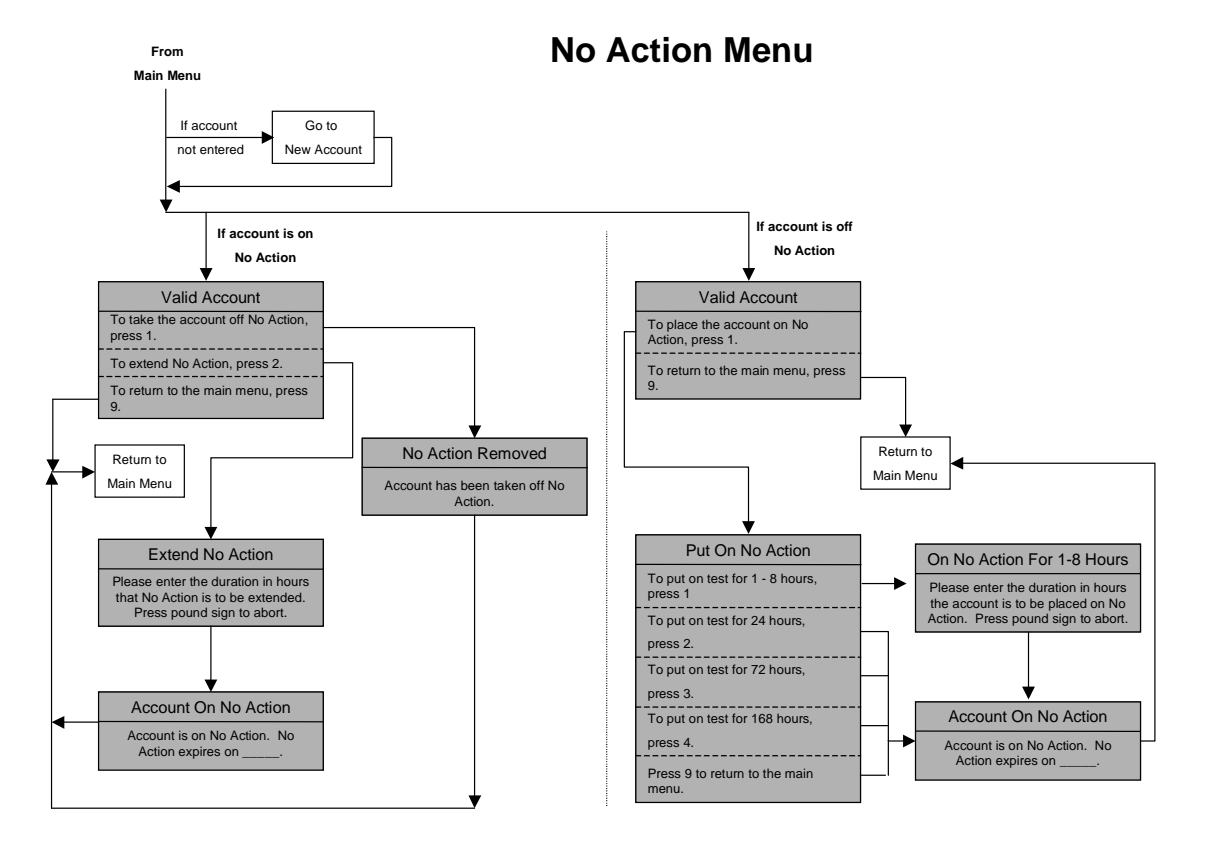

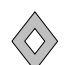

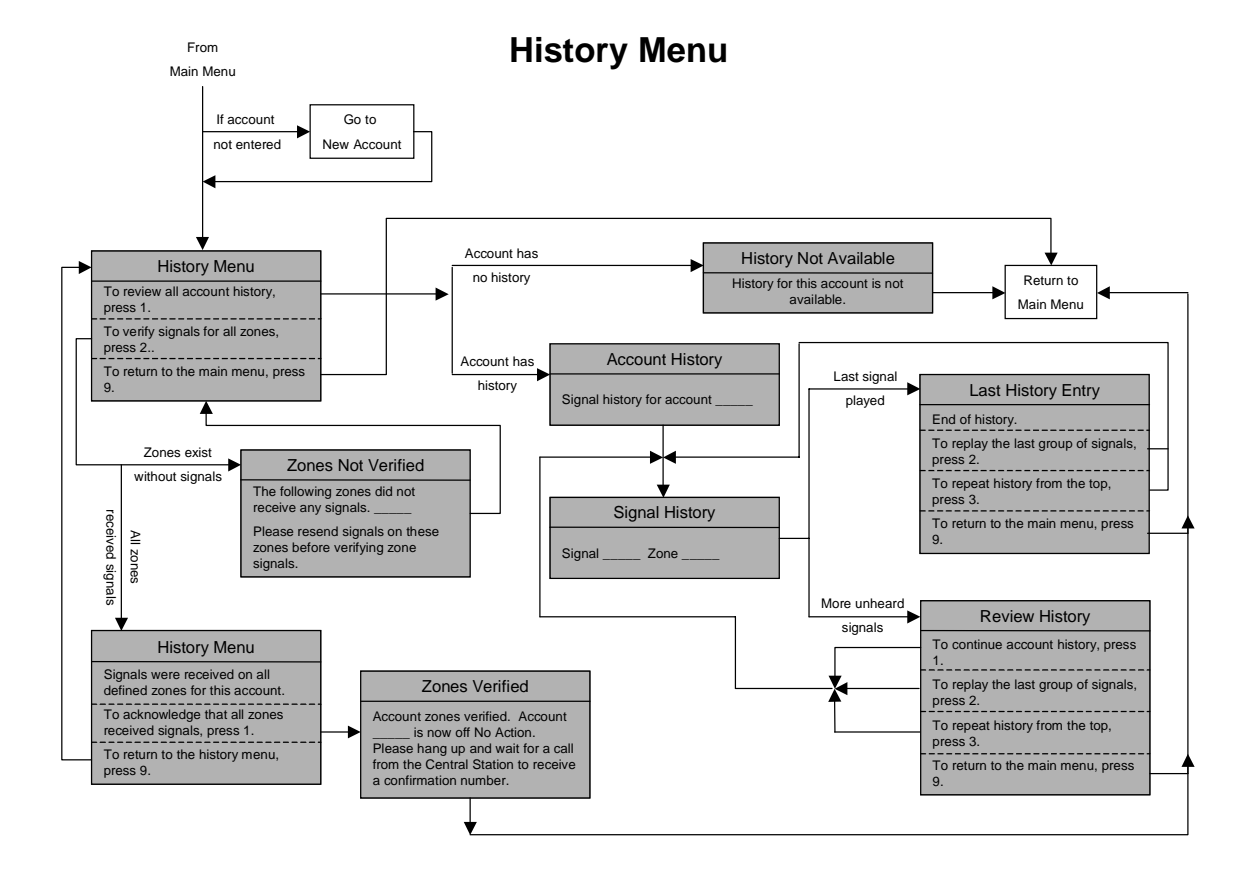

### **User Guide**

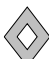

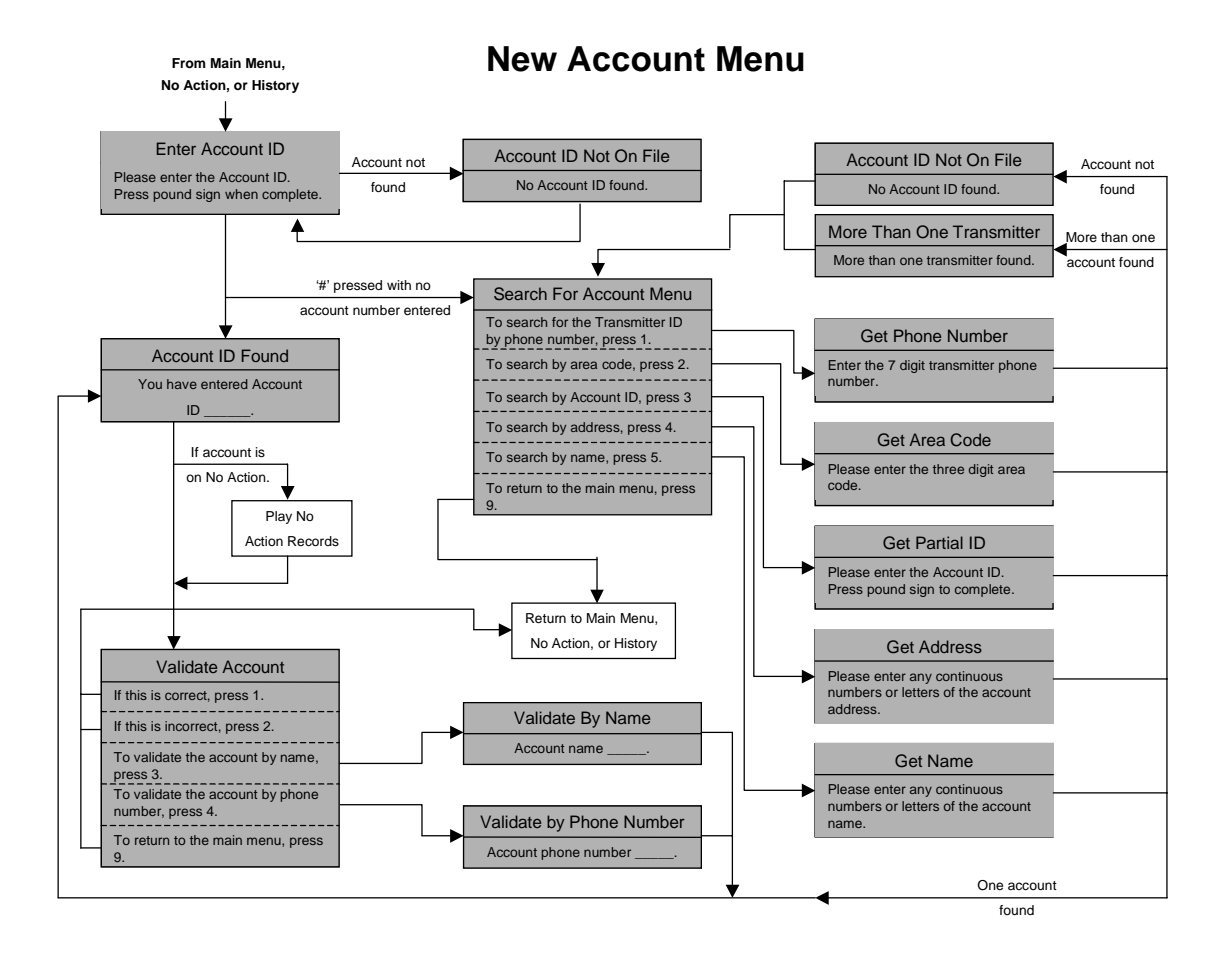

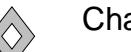

## **Changing INI parameters**

The voice.ini file is found on the computer running the Voice Response System in the *drive:*\Phoenix\profiles folder.

| File Edit Search Help                                                                    |                                                                                                    |
|------------------------------------------------------------------------------------------|----------------------------------------------------------------------------------------------------|
| COMMON]<br>APP_SERVER = ausphxd01<br>DEBUG_LEVELS = ERROR<br>.06_FILE_MAX_SIZE = 1000000 |                                                                                                    |
| _OG_FILE_MODE                                                                            | viceFiles.cfg                                                                                                    |
| [INIT]]<br>ANGUAGE = English-USA                                                         |                                                                                                    |
| [hardware]<br>numlines=4                                                                 | // may allowed is h lines                                                                                         |
| [sounds]<br>directory=\Phoenix\Voice\New English<br>;directory=\Phoenix\Voice\English    | // WGA GIIUWEU IS 4 IINES                                                                                         |
| [response]                                                                               |                                                                                                    |
| 'ings=3<br>maxsilence=5<br>maxretries=4                                                  | // NUMBER OF FINGS BEFORE PICKUP<br>// max delay between caller inputs<br>// max allowed caller retries each menu |
| [test]<br>stdtesthours=2                                                                 | // default test duration (hours)                                                                                  |
| [voicemail]                                                                              |                                                                                                    |
| isevoicemail=1                                                                           | // enable/disable voice mail                                                                                      |
| mailmaxlength=120                                                                        | // seconds                                                                                                    |
| nailexpiration=7                                                                         | // days                                                                                                    |
| Settings]                                                                                |                                                                                                    |
| /indowPos=                                                                               |                                                                                                    |
| confirmsiatimelimit=48                                                                   |                                                                                                    |
| createsignal=Yes                                                                         |                                                                                                    |
|                                                                                          |                                                                                                    |

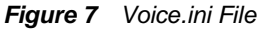